**E20PEN TRAINING** 

# Email-based Suppliers

Email with Embedded Table

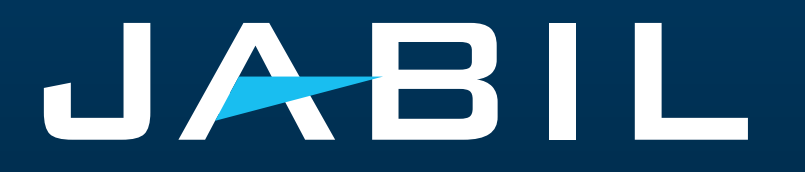

## Getting Set Up

Once you are onboarded into e2open – you will receive below consolidated Alerts for your Vendor code from different plants, based on Communication Period and Alert frequency.

Note: Alerts will be including only those POs that weren't included in the prior email alert!

System mail address: <a href="mailer@services.e2open.com">mailer@services.e2open.com</a> & <a href="mailto:donotreply@e2open.com">donotreply@e2open.com</a>

Please ensure you are not blocking these mail addresses!

| SYSTEM ALERTS                   | SYSTEM COMMUNICATION<br>PERIOD                                              | ALERT FREQUENCY AT SUPPLIER                                                                                                    |
|---------------------------------|-----------------------------------------------------------------------------|----------------------------------------------------------------------------------------------------|
| Summary of Discrete Order Lines | System release 4 times a day                                                | You will receive this Alert <b>once per week</b> ,                                                                                                    |
| Problem Summary Alert           | based on Buyer approval                                                     | based on Buyer approval                                                                                                    |
| Order De Commit Alert           | System release once per day<br>every 24 hours (starting<br>at 00:00:00 UTC) | Automated Alert - triggered when<br>Confirmed arrival date is later than<br>previously confirmed arrival date (or no<br>commit) and don't not meet PO<br>requested delivery date (late) and there<br>was no push-out request originated from<br>Jabil. |
| New Discrete Purchase Order     | System release twice per day 12:30AM UTC and 12:30PM UTC                    | You will receive this Alert<br>maximum twice per day (only if Jabil<br>place new PO to you)                                                                                                    |

### JABIL | CONFIDENTIAL | ©Jabil Inc. 2023. All Rights Rese

### **Supplier Notification**

The supplier will receive a system email notification with an embedded HTML table about :

- New Purchase Orders
- Open PO Summary including PO Rescheduling and PO Cancellation requests
- Order De Commit

The supplier will be able to send a confirmation with a reply to the email by filling out the HTML table in the email body

### After 72 hours one-time token will expire!

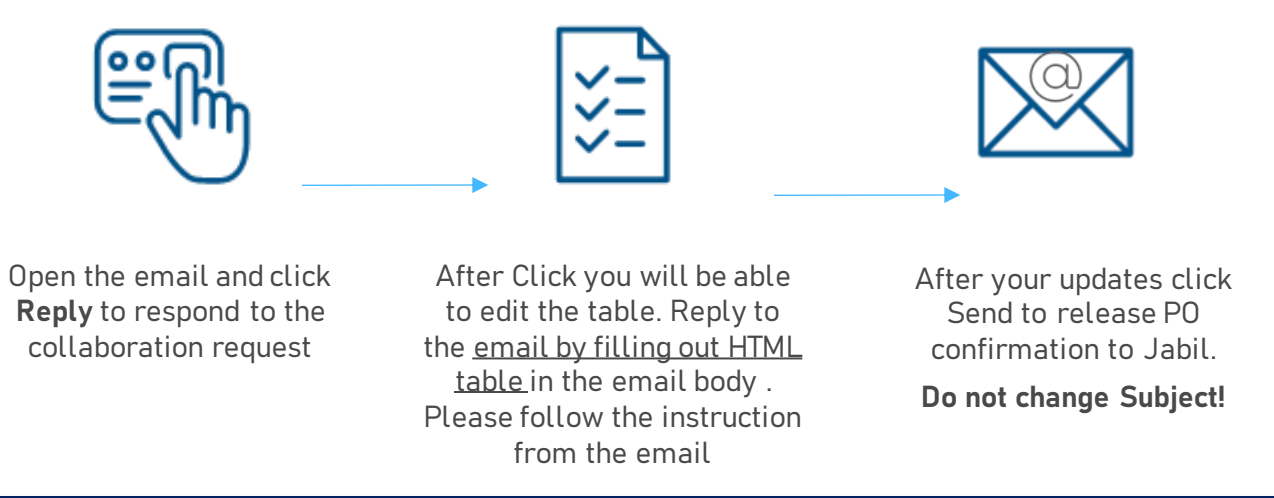

### **Response Options**

| Discrete Purchase Orders | <ul> <li>Acknowledge</li> <li>Edit Promise</li> <li>Split Commit</li> <li>No Commit</li> </ul> |
|--------------------------|------------------------------------------------------------------------------------------------|
| Po Cancellation Request  | <ul><li>Cancel Accepted</li><li>Cancel Rejected</li></ul>                                      |

### New/Summary Of Discrete Order Lines Alert

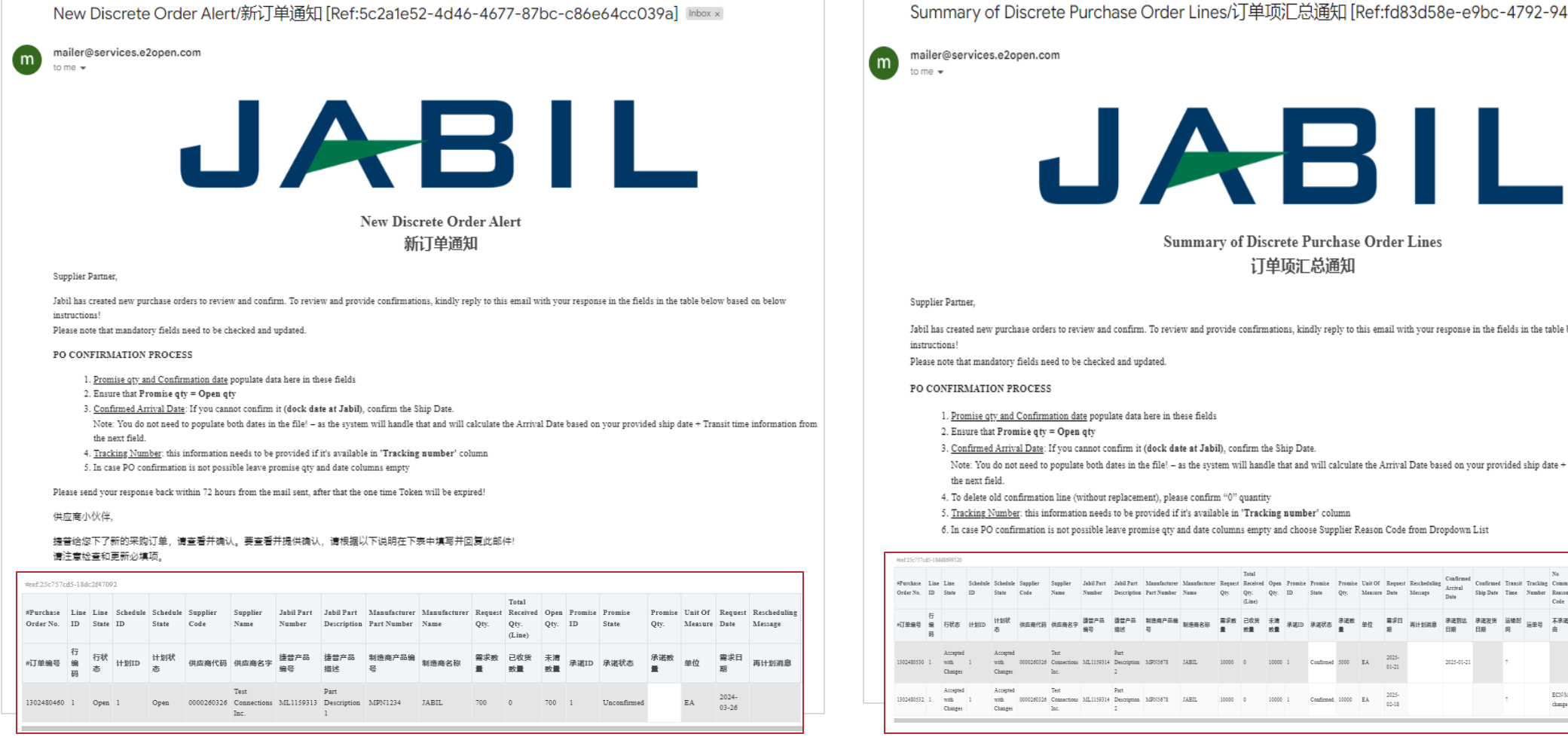

Summary of Discrete Purchase Order Lines/订单项汇总通知 [Ref:fd83d58e-e9bc-4792-94ae-b0d2b126ed15] Intervention

#### Summary of Discrete Purchase Order Lines 订单项汇总通知

Jabil has created new purchase orders to review and confirm. To review and provide confirmations, kindly reply to this email with your response in the fields in the table below based on below

1. Promise qty and Confirmation date populate data here in these fields

- 3. Confirmed Arrival Date: If you cannot confirm it (dock date at Jabil), confirm the Ship Date.
- Note: You do not need to populate both dates in the file! as the system will handle that and will calculate the Arrival Date based on your provided ship date + Transit time information from
- 4. To delete old confirmation line (without replacement), please confirm "0" quantity
- 5. Tracking Number: this information needs to be provided if it's available in 'Tracking number' column

6. In case PO confirmation is not possible leave promise qtv and date columns empty and choose Supplier Reason Code from Dropdown List

| Htef:25c757            | cd5-18d    | 48699520                    |                |                             |                  |                             |                      |                           |                             |                      |                 |                                     |              |               |                  |                 |                    |                 |                         |                              |                        |                 |                    |                                |                   |                    |                  |                                    |                    |               |                |
|------------------------|------------|-----------------------------|----------------|-----------------------------|------------------|-----------------------------|----------------------|---------------------------|-----------------------------|----------------------|-----------------|-------------------------------------|--------------|---------------|------------------|-----------------|--------------------|-----------------|-------------------------|------------------------------|------------------------|-----------------|--------------------|--------------------------------|-------------------|--------------------|------------------|------------------------------------|--------------------|---------------|----------------|
| #Purchase<br>Order No. | Line<br>ID | Line<br>State               | Schedule<br>ID | Schedule<br>State           | Sapplier<br>Code | Supplier<br>Name            | Jabil Part<br>Number | Jabil Part<br>Description | Manufacturer<br>Part Number | Manufacturer<br>Name | Request<br>Qty. | Total<br>Received<br>Qty.<br>(Line) | Open<br>Qty. | Promise<br>ID | Promise<br>State | Promise<br>Qty. | Unit Of<br>Measure | Request<br>Date | Rescheduling<br>Message | Confirmed<br>Arrival<br>Date | Confirmed<br>Ship Date | Transit<br>Time | Tracking<br>Number | No<br>Commit<br>Reason<br>Code | Cancel<br>Request | Cancel<br>Response | Jabil<br>Comment | Supplier<br>Comment                | Ship<br>To<br>Site | Buyer<br>Name | Payme<br>Terms |
| +订单编号                  | 行编码        | 行状态                         | 计划ID           | 计划状<br>あ                    | 供应商代码            | 供应商名字                       | 捷普产品<br>编号           | 達普产品<br>描述                | 制造商产品编<br>号                 | 制造商名称                | 需求政<br>量        | 已收货<br>数量                           | 未清<br>数量     | 承诺ID          | 承诺状态             | 示诺数<br>量        | 单位                 | 需求日<br>期        | 再计划消息                   | 承诺到达<br>日期                   | 承諾发货<br>日期             | 运输时<br>问        | 运单号                | 不承诺理<br>由                      | 単単中<br>法          | 微單回复               | 接替的意<br>见        | 供应商的<br>意见                         | 交货<br>站点           | 采购<br>员名<br>字 | 付款身<br>件       |
| 130248053              | 1          | Accepted<br>with<br>Changes | 1              | Accepted<br>with<br>Changes | 0000260326       | Test<br>Connections<br>Inc. | ML1159314            | Part<br>Description<br>2  | MPN:5678                    | JABIL                | 10000           | 0                                   | 10000        | 1             | Confirmed        | 5000            | EA                 | 2023-<br>01-21  |                         | 2025-01-21                   |                        | 7               |                    |                                |                   |                    |                  | Partial<br>Commit;<br>No<br>Cancel | PL01               | Test<br>Buyer | ZE30           |
| 130248053              | 1          | Accepted<br>with<br>Changes | 1              | Accepted<br>with<br>Changes | 0000260326       | Test<br>Connections<br>Inc. | ML1159314            | Part<br>Description<br>2  | MBN5678                     | JABIL                | 10000           | 0                                   | 10000        | 1             | Confirmed        | 10000           | EA                 | 2025-<br>02-18  |                         |                              |                        | 7               |                    | ECNMPN<br>change               |                   |                    |                  | No<br>Cancel                       | PL01               | Test<br>Buyer | ZE30           |

### New/Open Order Confirmation

- After clicking REPLY to the email, you can edit data in the embedded HTML table.
- You must respond to New and Open Discrete Orders (1). You will have the following options:
  - Acknowledge P0 (2) with Promise qty and Confirmed Arrival date
  - No (3)Commit if you leave promise qty and date fields empty
- After **Acknowledging**, update the Promise Quantity and/or Confirmed Arrival Date/Confirmed Ship Date if needed and the Discrete Order State transitions into Accepted **OR** Accepted w/Changes (in case promise qty and/or date is different from Jabil requested qty and date!)
- After you populate No Commit, Discrete Order status transitions into No Commit

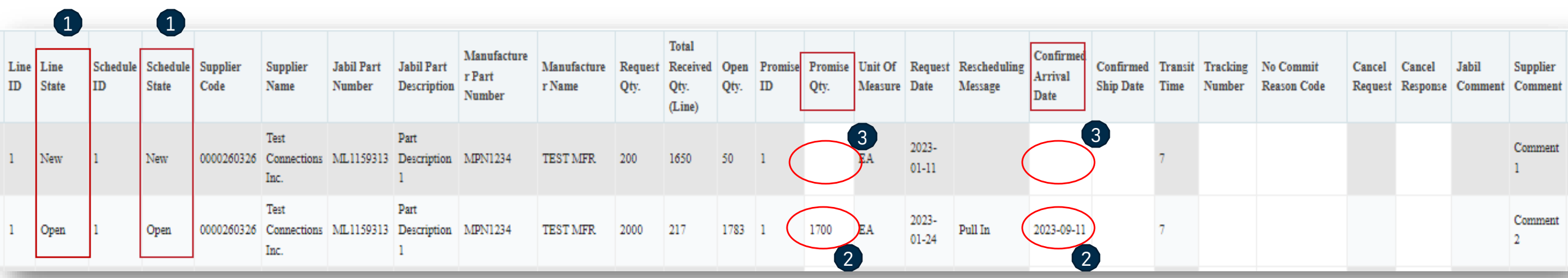

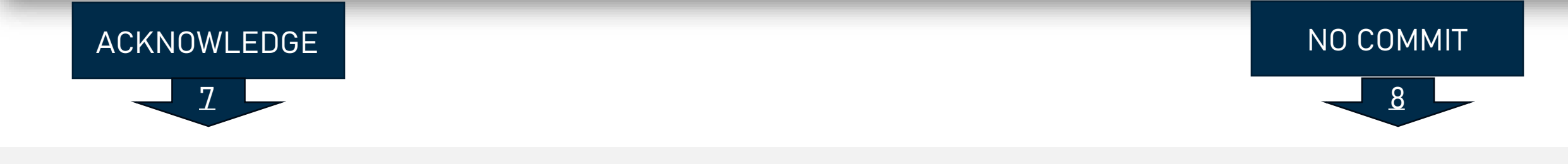

### PO Acknowledge

- New and Open PO details are available in the table embedded into the email body text
- We need your feedback on every **PO and Schedule Line (1)** where the status is NEW (recently placed not yet accepted) or OPEN (Jabil made PO Change meanwhile)
- To accept a PO, populate the Promise qty and Confirmation date
- Ensure that Promise qty = **Open qty (2)** (Less qty confirmation is allowed but overcommit is not allowed!)
- Arrival Date (3): If you cannot confirm it (dock date at Jabil), confirm the Ship Date (4)
- Note: You do not need to populate both dates in the file as the system will calculate the Arrival Date based on your provided ship date + **Transit time (5)** information from the next field.
- **Tracking Number (6):** if the PO is shipped you can provide the tracking number in this column
- You can share any further note or message with Jabil in the **Supplier Comment (7)** column in the table
- Please send your response back within 72 hours of the mail sent, after that the one-time Token will expire!

|                        |            | 1             |               | 1                   |                  |                             |                      |                           |                                 |                       |                 |                                     | 2              |               | 2               |                    |                 |                         | 3                            | 4                      | 5               | 6                  |                          |                   |                    |                  | 7                     |                      |               |
|------------------------|------------|---------------|---------------|---------------------|------------------|-----------------------------|----------------------|---------------------------|---------------------------------|-----------------------|-----------------|-------------------------------------|----------------|---------------|-----------------|--------------------|-----------------|-------------------------|------------------------------|------------------------|-----------------|--------------------|--------------------------|-------------------|--------------------|------------------|-----------------------|----------------------|---------------|
| #Purchase<br>Order No. | Line<br>ID | Line<br>State | Schedul<br>ID | e Schedule<br>State | Supplier<br>Code | Supplier<br>Name            | Jabil Part<br>Number | Jabil Part<br>Description | Manufacture<br>r Part<br>Number | Manufacture<br>r Name | Request<br>Qty. | Total<br>Received<br>Qty.<br>(Line) | l Open<br>Qty. | Promise<br>ID | Promise<br>Qty. | Unit Of<br>Measure | Request<br>Date | Rescheduling<br>Message | Confirmed<br>Arrival<br>Date | Confirmed<br>Ship Date | Transit<br>Time | Tracking<br>Number | No Commit<br>Reason Code | Cancel<br>Request | Cancel<br>Response | Jabil<br>Comment | Supplier<br>t Comment | Ship<br>To I<br>Site | Buyer<br>Name |
| 1302477797             | 1          | New           | 1             | New                 | 0000260326       | Test<br>Connections<br>Inc. | ML1159313            | Part<br>Description<br>1  | MPN1234                         | TEST MFR              | 200             | 1650                                | 50             | 1             |                 | EA                 | 2023-<br>01-11  |                         |                              |                        | 7               |                    |                          |                   |                    |                  | Comment<br>1          | PLO1 I               | Test<br>Buyer |
| 1302477798             | 1          | Open          | 1             | Open                | 0000260326       | Test<br>Connections<br>Inc. | ML1159313            | Part<br>Description<br>1  | MPN1234                         | TEST MFR              | 2000            | 217                                 | 1783           | 1             | 1700            | EA                 | 2023-<br>01-24  | Pull In                 | 2023-09-11                   |                        | 7               |                    |                          | Cancel            |                    |                  | Comment<br>2          | PLO1                 | Test<br>Buyer |

### No Commit

- In case of PO confirmation is not possible, leave the **Promise qty and Confirmed date (1)** fields empty, and share **No Commit Reason Code (2)**
- After you populate **No Commit**, Discrete Order State transitions into No Commit
- Please send your response back within 72 hours of the mail sent, after that the one-time Token will expire!

|                        |            | 1             |                |                   |                  |                             |                      |                           |                                 |                       |                 |                                     |              |               | 1               |                    |                 |                         |                              |                        |                 |                    | 2                        |                   |                    |                  |                     |                    |               |                  |                  |               |        |
|------------------------|------------|---------------|----------------|-------------------|------------------|-----------------------------|----------------------|---------------------------|---------------------------------|-----------------------|-----------------|-------------------------------------|--------------|---------------|-----------------|--------------------|-----------------|-------------------------|------------------------------|------------------------|-----------------|--------------------|--------------------------|-------------------|--------------------|------------------|---------------------|--------------------|---------------|------------------|------------------|---------------|--------|
| #Purchase<br>Order No. | Line<br>ID | Line<br>State | Schedule<br>ID | Schedule<br>State | Supplier<br>Code | Supplier<br>Name            | Jabil Part<br>Number | Jabil Part<br>Description | Manufacture<br>r Part<br>Number | Manufacture<br>r Name | Request<br>Qty. | Total<br>Received<br>Qty.<br>(Line) | Open<br>Qty. | Promise<br>ID | Promise<br>Qty. | Unit Of<br>Measure | Request<br>Date | Rescheduling<br>Message | Confirmed<br>Arrival<br>Date | Confirmed<br>Ship Date | Transit<br>Time | Tracking<br>Number | No Commit<br>Reason Code | Cancel<br>Request | Cancel<br>Response | Jabil<br>Comment | Supplier<br>Comment | Ship<br>To<br>Site | Buyer<br>Name | Payment<br>Terms | Price<br>Basis I | Unit<br>Price | Curren |
| 1302477797             | 1          | New           | 1              | New               | 0000260326       | Test<br>Connections<br>Inc. | ML1159313            | Part<br>Description<br>1  | MPN1234                         | TEST MFR.             | 200             | 1650                                | 50           | 1             |                 | EA                 | 2023-<br>01-11  |                         |                              |                        | 7               |                    |                          |                   |                    |                  | Comment<br>1        | PL01               | Test<br>Buyer | ZE30             | 1                | 0.1 T         | JSD    |

### PO Cancel Response

- Jabil PO Cancel requests are available in the embedded table in the email text kindly reply to this email with your response in the fields in the table below based on the THREE STEPS below:
- In the case of a PO Cancel Request published by Jabil the Line and Schedule status (1) changed to OPEN and the Cancel Request (2) field is = CANCEL
- Cancel Response Type (3): Please type 'Cancel Accepted or Cancel Rejected' comment
- In case of Cancel Accepted, publish Promise qty (Cancel qty) (4) and ensure that Promise (Cancel qty) qty is less or equal to Open qty (5)
- In case of Cancel Rejection, publish Promise qty (4) and Promise date (6) information too
- You can send notes or messages to Jabil in the **Supplier Comment column (6)**
- \*NOTE: Do not provide a Cancel Response against a PO schedule line or promise line if there is no Cancel Request!

|                        |            | 1             |                | 1                 |                  |                             |                      |                           |                                 |                       |                 |                                     | 5            |               | 4               |                    |                 |                         | 6                            |                        |                 |                    |                          | 2                 | 3                  | ļ                | 6                  |
|------------------------|------------|---------------|----------------|-------------------|------------------|-----------------------------|----------------------|---------------------------|---------------------------------|-----------------------|-----------------|-------------------------------------|--------------|---------------|-----------------|--------------------|-----------------|-------------------------|------------------------------|------------------------|-----------------|--------------------|--------------------------|-------------------|--------------------|------------------|--------------------|
| #Purchase<br>Order No. | Line<br>ID | Line<br>State | Schedule<br>ID | Schedule<br>State | Supplier<br>Code | Supplier<br>Name            | Jabil Part<br>Number | Jabil Part<br>Description | Manufacture<br>r Part<br>Number | Manufacture<br>r Name | Request<br>Qty. | Total<br>Received<br>Qty.<br>(Line) | Open<br>Qty. | Promise<br>ID | Promise<br>Qty. | Unit Of<br>Measure | Request<br>Date | Rescheduling<br>Message | Confirmed<br>Arrival<br>Date | Confirmed<br>Ship Date | Transit<br>Time | Tracking<br>Number | No Commit<br>Reason Code | Cancel<br>Request | Cancel<br>Response | Jabil<br>Comment | Supplier<br>Commen |
| 1302477797             | 1          | Open          | 1              | Open              | 0000260326       | Test<br>Connections<br>Inc. | ML1159313            | Part<br>Description<br>1  | MPN1234                         | TEST MFR              | 200             | 1650                                | 50           | 1             |                 | EA                 | 2023-<br>01-11  |                         |                              |                        | 7               |                    |                          | Cancel            |                    |                  | Comment<br>1       |
| 1302477798             | 1          | Open          | 1              | Open              | 0000260326       | Test<br>Connections<br>Inc. | ML1159313            | Part<br>Description<br>1  | MPN1234                         | TEST MFR.             | 2000            | 217                                 | 1783         | 1             | 1783            | EA                 | 2023-<br>03-24  |                         |                              |                        | 7               |                    |                          | Cancel            | Cancel<br>Accepted |                  | Comment<br>2       |
| 1302477799             | 1          | Open          | 1              | Open              | 0000260326       | Test<br>Connections<br>Inc. | ML1159313            | Part<br>Description<br>1  | MPN1234                         | TEST MFR.             | 3000            | 1000                                | 2000         | 1             | 2000            | EA                 | 2023-<br>02-21  |                         |                              |                        | 7               | AWB1234            |                          | Cancel            | Cancel<br>Rejected |                  | Scenario<br>asdasd |

# Next Steps

Visit our Supplier Portal for more Information:

https://www.jabil.com/about-us/supplier/supplier-collaboration.html

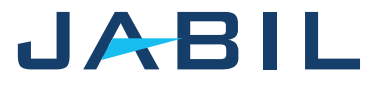

### **JABIL** MADE **POSSIBLE**. MADE **BETTER**.